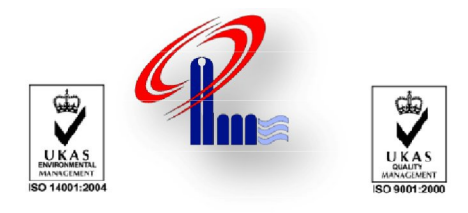

پیشگامان تاسیسات خاورمیانه

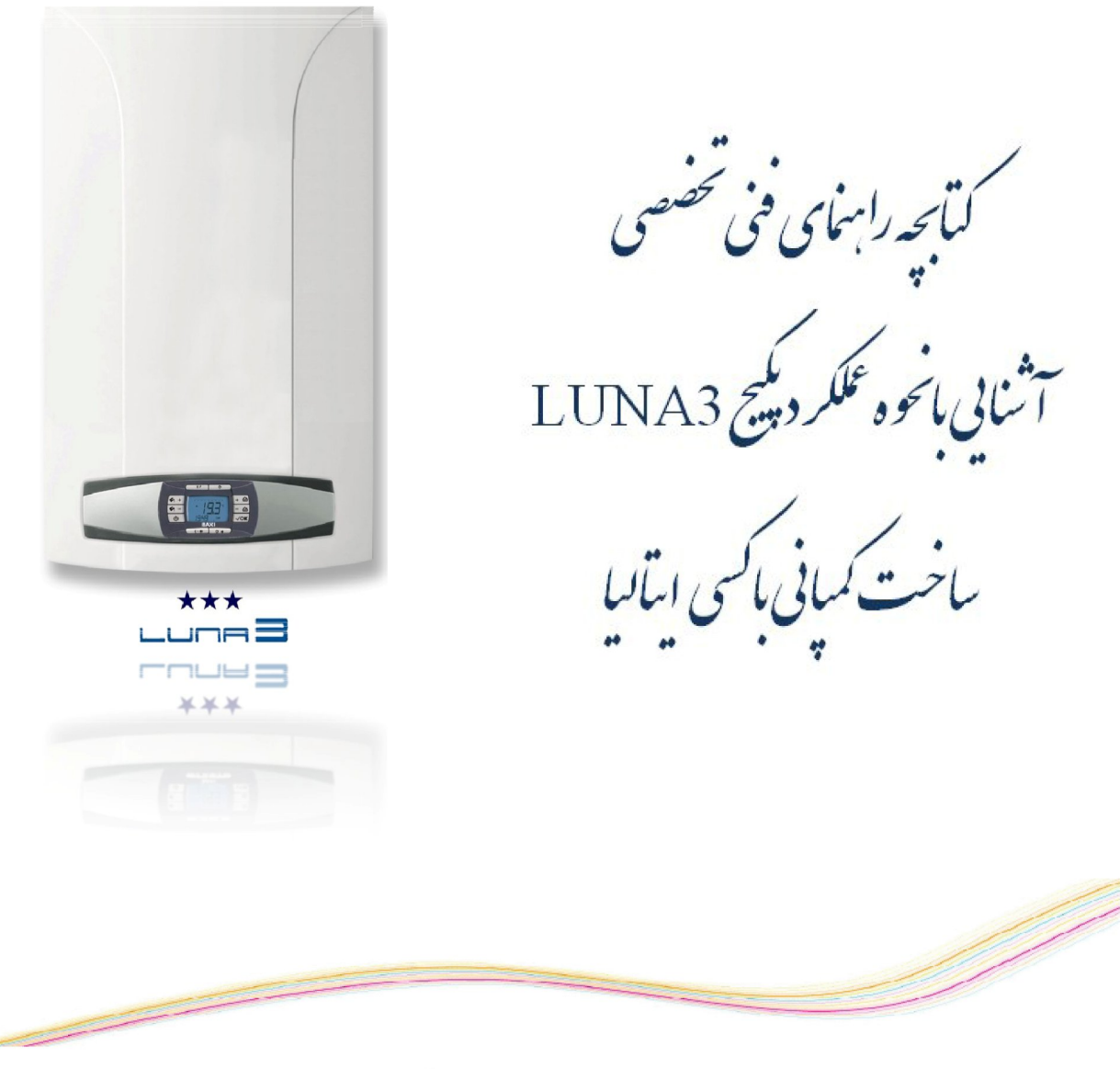

تهیه و تنظیم: مهندسی نرم افزار

**زمستان** ۱۳۸۹

۱

# 3. آشنایی با نحوه ی عملکرد پکیج

جهت روشن کردن پکیج مراحل زیر را انجام دهید:

- دو شاخه برق را وصل کنید.
  - گاز را باز کنید.
  - دکمه Ů را فشار دهید.

تذکر: اگر پکیج در وضعیت تابستانی تنظیم شده باشد، دستگاه فقط جهت آبگرم خانگی(DHW) روشن خواهد شد.

• برای تنظیم درجه حرارت در وضعیت شوفاژ (CH) یا آبگرم خانگی (DHW) دکمه های +/- را فشار دهید. (توضیحات در بخش 3.3)

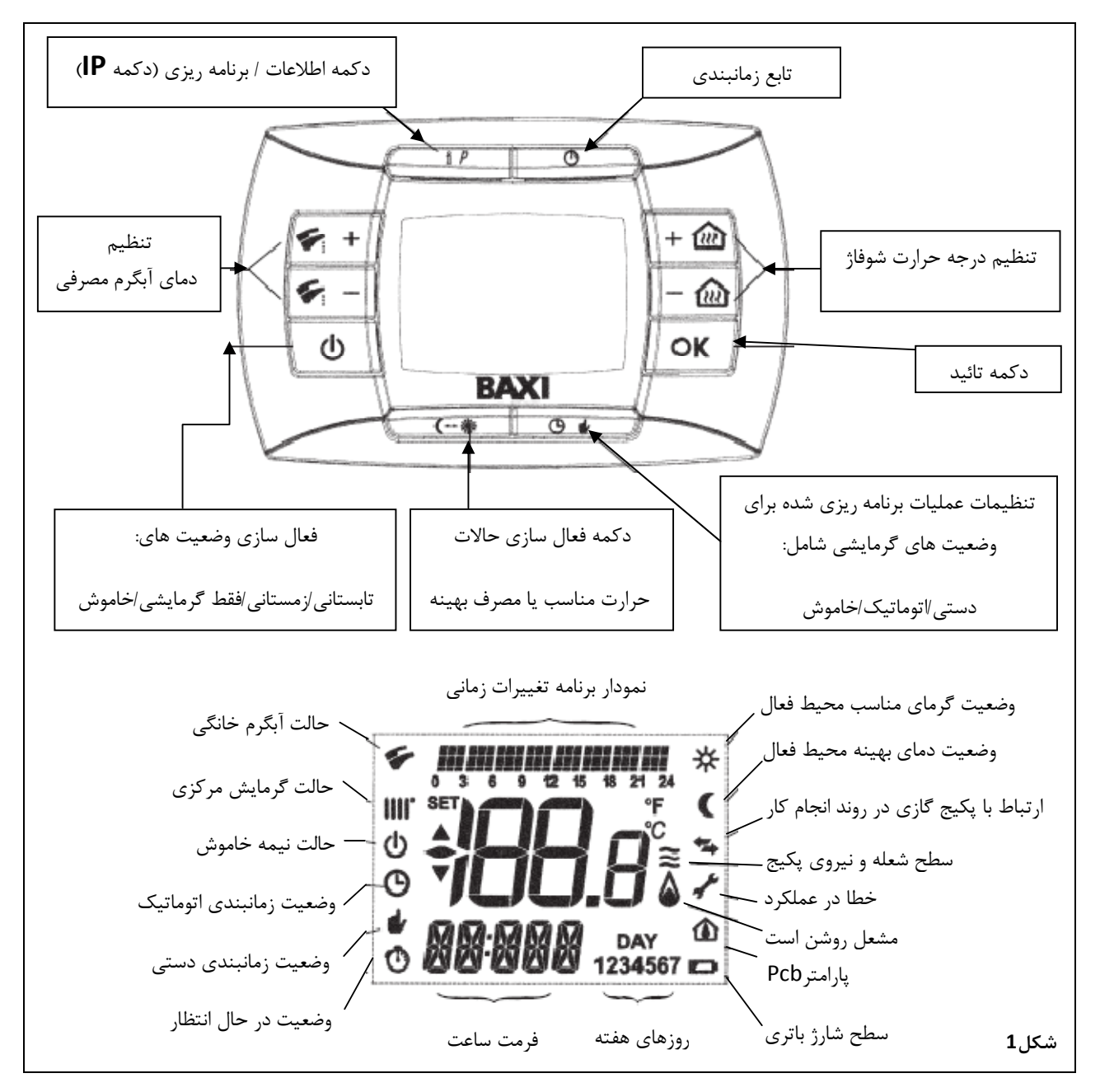

#### »» 3.1 معنی نماد 🌢

چهار سطح نیرو در طول کارکرد دستگاه نشان داده می شود که در شکل 2 معانی هر نماد آمده است. (مربوط به پکیج های گازی)

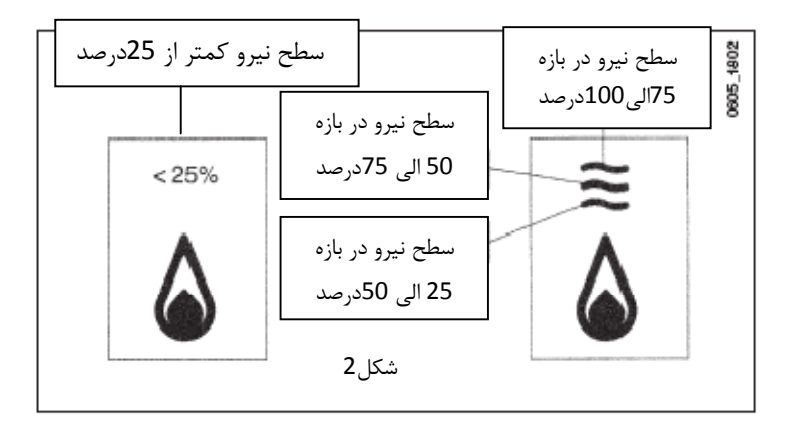

# »» 3.2 توضیحات دکمه <sup>()</sup> (وضعیت های تابستانی - زمستان - گرمایشی - خاموش)

این دکمه به منظور فعال سازی هر کدام از وضعیت های زیر کاربرد دارد:

- تابستانى
- زمستانی
- گرمایشی
- خاموش

با انتخاب وضعیت تابستانی، سمبل 🐓 روی نمایشگر ظاهر می شود، در این حالت پکیج تنها آبگرم خانگی را فراهم می کند، وضعیت شوفاژ فعال نیست. (عملیات جلوگیری از سرمازدگی فعال است)

با انتخاب وضعیت زمستانی، سمبل **سیسی اللہ او**ی نمایشگر ظاہر می شود، پکیج تقاضای آبگرم مصرفی و شوفاژ را انجام می دھد. (عملیات جلوگیری از سرمازدگی فعال است)

با انتخاب وضعیت شوفاژ، سمبل **۱۱۱۱** روی نمایشگر ظاهر می شود، فقط نیاز شوفاژ مرتفع می شود. (عملیات جلوگیری از سرمازدگی فعال است)

با انتخاب وضعیت خاموش، سمبل 🞻 (اال) روی نمایشگر ظاهر می شود، عملیات جلوگیری از سرمازدگی فعال است و هیچ تقاضایی اعم از آبگرم مصرفی و یا شوفاژ انجام داده نمی شود.

# »» 3.3 توضیحات دکمه 🏕 🕒 (وضعیت های زمانبدی اتوماتیک - دستی - خاموش)

با فشردن این دکمه تنظیم یکی از وضعیت های گرمایشی زیر ممکن است:

- اتوماتیک (نماد <sup>O</sup>) گرمایش مورد نظر به نوع تنظیم "برنامه زمانبندی" بستگی دارد. ( درجه ی حرارت مناسب با محیط نماد <sup>\*</sup> یا گرمای بهینه محیط با نماد <sup>(</sup> مشخص می شود). جهت برنامه ریزی وضعیت گرمایش بخش 3.6 را ملاحظه فرمائید.

 خاموش (نماد <sup>(U)</sup>) انجام این عمل، گرمایشی را غیر فعال می کند و صفحه نمایش سمبل<sup>(U)</sup>را نشان می دهد. (وضعیت جلوگیری از سرمازدگی فعال است).

# »» 3.4 تنطیمات درجه حرارت محیط و آبگرم مصرفی (D.H.W)

تظیمات دمای محیط (۱۱۱۱) و یا دمای آبگرم مصرفی (۲۰۰۰ با فشردن دکمه های + / - صورت می گیرد(شکل 1). هنگامی که مشعل روشن است صفحه نمایشگر سمبل 🔕 را نشان می دهد(توضیحات در بخش 3.1).

#### گرمایش شوفاژ(CH):

در هنگامی که وضعیت گرمایش شوفاژ فعال است نمایشگر سمبلان (اسال)و مقدار درجه حرارت محیط(به سانتی گراد) را نشان می دهد. در هنگام تنظیم درجه حرارت عبارت AMB ظاهر می شود.

#### آبگرم مصرفی (.D.H.W):

در هنگامی که وضعیت آبگرم مصرفی فعال است نمایشگر سمبل (۲۰۰۰) و مقدار درجه حرارت محیط(به سانتی گراد) را نشان می دهد. در هنگام تنظیم درجه حرارت عبارت HW SP ظاهر می شود.

**تذکر**: اگر تانکر آب به صورت خارجی به پکیج متصل باشد، در هنگام درخواست آبگرم مصرفی نمایشگر سمبل<sup>(</sup> و درجه حرارت محیط را به سانتی گراد نمایش می دهد.

#### »»» 3.4.1 کنترل نصب شده جلوی پنل پکیج

اگر کنترل بر روی پنل جلوی پکیج نصب شده باشد دکمه های 硇 -/+ درجه گرمایش شوفاژ را تنظیم می کند.

### »» 3.5 برنامه ریزی(PROGR)

#### تنظيم تاريخ و زمان:

دکمه IP را فشار دهید، نمایشگر یک لحظه پیغام PROGR را نمایش می دهد و عبارت زمان (00.00) چشمک زن می شود.

**تذکر**: اگر هیچ دکمه ای فشرده نشود سیستم به صورت اتوماتیک بعد از یک دقیقه عملیات را لغو می کند.

- استفاده از دکمه های 1/۰ (ساعت؛
  - دکمه OK را کلیک کنید؛
- استفاده از دکمه های 1/۰ (ای تنظیم دقیقه؛
  - دکمه OK را کلیک کنید؛

- استفاده از دکمه های 2 -/+ برای تنظیم روزهای هفته؛ (اعداد 1 تا 7 بیانگر روزهای هفته از دوشنبه تا یکشنبه است، به این ترتیب: 1=دوشنبه 2=سه شنبه 3=چهارشنبه 4=پنج شنبه 5=جمعه 6=شنبه 7=یکشنبه)
  - دکمه OK را کلیک کنید؛

دکمه IP را مجدد فشار دهید تا از تنظیمات تاریخ و زمان خارج شوید.

## »» 3.6 برنامه ریزی برای زمان های عملکرد در وضعیت گرمایشی

برای فعالسازی این عمل دکمه 🖢 🕑 را فشار دهید( نمایشگر 🔮 را نشان می دهد) .

برنامه ریزی در وضعیت شوفاژ، جهت تنظیم عملکرد اتوماتیک پکیح در بازه های زمانی و روزهای هفته مورد نظر می باشد.

تنظیم عملکرد پکیج می تواند برای 1 روز یا چندین روز متوالی صورت پذیرد.

## »»» 3.6.1 تنظیم برای 1 روز

چهار بازه زمانی برای هر روز قابلیت تنظیم دارد، برای هر بازه به ترتیب زمان روشن شدن و خاموش شدن پکیج را باید مشخص کنید، به طوری که در جدول زیر ملاحظه می فرمائید:

|          |         | عانه     | فرض کارخ | يمات پيش | تنظ     |          |         |            |      |       |
|----------|---------|----------|----------|----------|---------|----------|---------|------------|------|-------|
| Of4      | On4     | Of3      | On3      | Of2      | On2     | Of1      | On1     |            |      |       |
| (خاموش4) | (روشن4) | (خاموش3) | (روشن3)  | (خاموش2) | (روشن2) | (خاموش1) | (روشن1) |            |      |       |
| 24:00    | 24:00   | 23:00    | 17:00    | 13:00    | 11:00   | 08:00    | 06:00   | (دوشنبه)   | DAY1 | MONDY |
|          |         |          |          |          |         |          |         | (سه شنبه)  | DAY2 | TUEDY |
|          |         |          |          |          |         |          |         | (چهارشنبه) | DAY3 | WEDDA |
|          |         |          |          |          |         |          |         | (پنج شنبه) | DAY4 | THUDY |
|          |         |          |          |          |         |          |         | (جمعه)     | DAY5 | FRIDY |
|          |         |          |          |          |         |          |         | (شنبه)     | DAY6 | SATDY |
|          |         |          |          |          |         |          |         | (یکشنبه)   | DAY7 | SUNDY |

برای تنظیم هر بازه زمانی مراحل زیر را انجام دهید:

ابتدا دکمه IP و بعد دکمه OP را فشار دهید.
 روز مورد نظر را در بازه 1 تا 7(دوشنبه تا یکشنبه) با فشردن دکمه های
 -/+ انتخاب کنید.
 دکمه OK را فشار دهید.

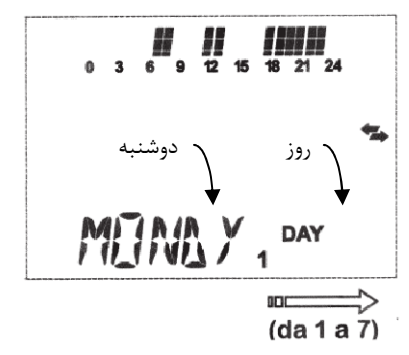

- 4. نمایشگر پیغام On1 را نشان می دهد، چهار رقم که بیانگر زمان است به صورت چشمک زن در می آید (در شکل زیر مشاهده می کنید).
  - 5. از دکمه های **۲۰۰ -/+** برای تنظیم زمان روشن شدن پکیج استفاده کنید.
    - 6. دکمه OK را فشار دهید.
- ۲. نمایشگر پیغام Of1 را نشان می دهد، چهار رقم که بیانگر زمان هستند به صورت چشمک زن در می آیند (در شکل زیر مشاهده می کنید).
  - 8. از دکمه های ۲/۰ سرای تنظیم زمان خاموش شدن پکیج استفاده کنید.
    9. دکمه OK را فشار دهید.
    - 10. مراحل را از شماره 4 به بعد برای تنظیم سه بازه ی دیگر تکرار کنید.
      - 11. با فشار دادن دکمه IP از این عملیات خارج می شوید.

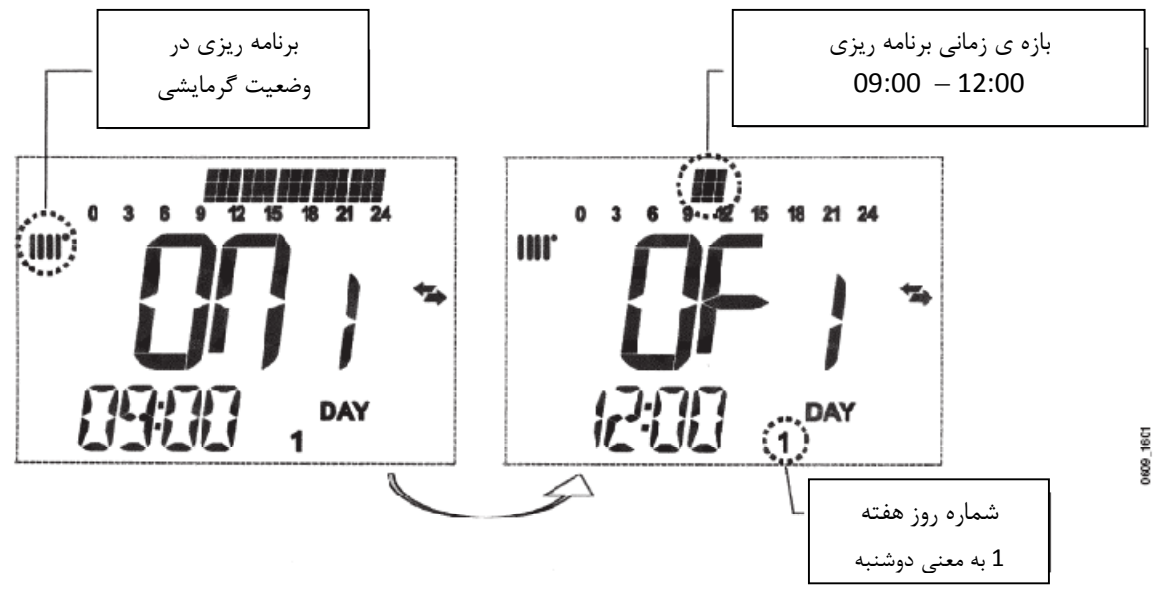

**تذکر**: اگر در بازه ی زمانی، زمان روشن شدن (On) با زمان خاموش شدن( Of) برابر باشد به این معنی تلقی می شود که بازه ای وجود ندارد، به طور مثال On1=09:00 و Of1=09:00 به این معنی می باشد که بازه 1 وجود ندارد و عملیات از بازه 2 ادامه می یابد.

#### »»» 3.6.2 گروهبندی روزها

فعالسازی یا غیرفعالسازی بازه های زمانی تنظیم شده در روزهای متعدد و یا در هفته امکان پذیر است، (به جدول توضیحات زیر توجه کنید).

برای تنظیم یک بازه زمانی روند زیر را انجام دهید:

- ابتدا دکمه IP و بعد دکمه ۲۰۰۰ را فشار دهید.
  جدین بار دکمه های (مانند جدول زیر) ظاهر شود.
  - 3. OK كنيد.
  - .4 مراحل 4 تا 10 که در بخش قبل (بخش 3.6.1) توضیح داده شده را انجام دهید.

|               |                     |                       | تنظيمات پيش فرض كارخانه |
|---------------|---------------------|-----------------------|-------------------------|
| Group "MO-FR" | روز 1 2 3 4 5       | از روز دوشنبه تا جمعه | مانند جدول بخش 3.6.1    |
| Group "SA-SU" | روز 76              | از روز شنبه تا دوشنبه | 07:00 – 23:00           |
| Group "MO-SA" | روز 1 2 3 4 5 6 6   | از روز دوشنبه تا شنبه | مانند جدول بخش 3.6.1    |
| Group "MO-SU" | روز 1 2 3 4 5 6 7 7 | تمام روزهای هفته      | مانند جدول بخش 3.6.1    |

جدول خلاصه توضيحات گروه های روزی موجود

### **»» 3.7 برنامه ریزی برای زمان های عملکرد در وضعیت آبگرم مصرفی**

(فقط برای پکیج هایی که به هیتر خارجی متصل هستند).

برنامه ریزی برای چهار بازه زمانبندی آبگرم مصرفی در طول یک هفته امکان پذیر است. (برش های زمانی برنامه ریزی مانند روزهای هفته است).

1905 برای تنظیم برنامه زمان های عملیاتی وضعیت آبگرم خانگی به 2000 صورت زير عمل كنيد: 18 21 24 1. ابتدا دکمه IP و بعد دکمه 🖢 🕑 را فشار دهید. جهت انتخاب برنامه آبگرم خانگی دکمه های DAY 1234567 را مکرر فشار دهید تا عبارت HW PR ظاهر شود.

3. OK كنيد.

بازه زمانی مورد نظر را انتخاب کنید. شما می توانید با تکرار مراحل 1 تا 4 از بخش 3.6.1 تنظیمات لازم را انجام دهید.

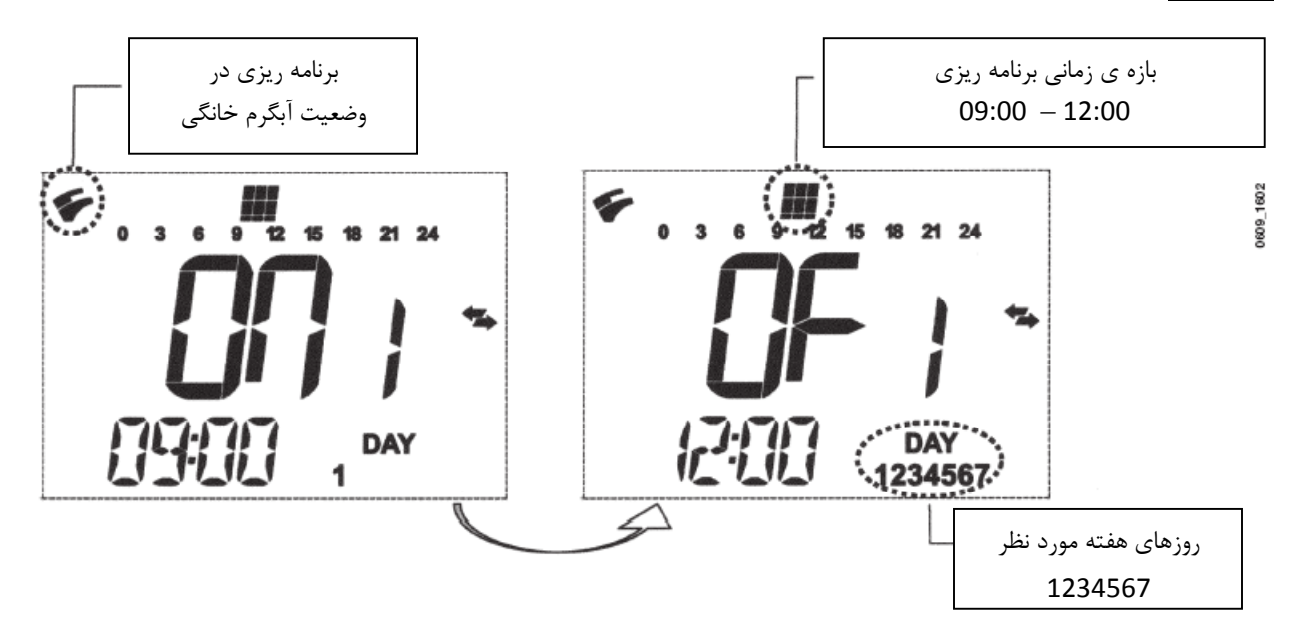

نکته مهم: نصاب دستگاه می باید HW PR را با پارامتر (PARAMETER=2) تنظیم نماید.

# **4. توابع خاص منظوره**

#### »» 4.1 تابع تنظیم دمای مناسب محیط یا دمای مصرف بهینه

این تابع کاربر را قادر می سازد تا دو درجه حرارت متفاوت را برای محیط تنظیم کند: 1)دمای مناسب محیط و یا 2)دمای جهت مصرف بهینه. برای سادگی بهتر است مقدار COMFORT را که بیانگر درجه حرارت دمای مناسب محیط است را بالاتر از ECONOMY که بیانگر دمای مصرف بهینه است، تنظیم کنید.

جهت تنظيم درجه حرارت مورد نياز محيط دكمه \*\*\* را فشار دهيد.

- عبارت ECONM بیانگر این است که عملیات جهت کاهش دمای محیط در حال انجام است.
  - نمایشگر سمبل <sup>9</sup> را نمایش می دهد.
- عبارت COMFR بیانگر این است که عملیات جهت فراهم کردن درجه حرارت اسمی محیط در حال انجام است.
  - نمایشگر سمبل 🗰 را نمایش می دهد.

برای تغییر موقت درجه حرارت محیط دکمه های أصح -/+ را فشار دهید و بخش 4.3 را مطالعه فرمائید. این عملیات به صورت دستی و یا اتوماتیک قابل انجام هستند.

# انجام عملیات به صورت اتوماتیک (نمایشگر سمبل 🕒 را نشان می دهد)

تنظیم درجه حرارت محیط به برش های زمانی که در بخش 3.6 توضیح داده شد بستگی دارد. در هر بازه ی زمانی درجه حرارت محیط برابر با مقدار دمای مناسب محیط(COMFORT) است. خارج از هر بازه زمانی به صورت اتوماتیک دمای محیط برابر با دمای مصرف بهینه(ECONOMY) می شود.

برای تغییر موقت دمای محیط از حالت بهینه به دمای مناسب یا برعکس، دکمه \*\*\*\* را فشار دهید. این تغییر تا ایجاد تغییر بعدی فعال است.

انجام عملیات به صورت دستی (نمایشگر سمبل 🕊 را نشان می دهد)

دكمه 🖢 🕑 را فشار دهيد تا پكيج در وضعيت عمليات به صورت دستي قرار گيرد.

برای تغییر موقت دمای محیط از حالت بهینه به دمای مناسب یا برعکس، دکمه \*\*\* کرا فشار دهید. این تغییر تا ایجاد تغییر بعدی فعال است.

#### »» 4.2 تابع تنظيم آبگرم استحمام

این تابع آبگرم مناسبی را جهت استحمام محیا می کند، به طور مثال آبگرم مصرفی را به صورت ممتد در یک درجه حرارت متعادل و کمتر از درجه حرارت اسمی فراهم می شود. برای تنظیم مقدار درجه حرارت در حد ماکزیمم به بخش 4.3 مراجعه کنید.

- در هنگامی که نماد 🌾 و عبارت درجه حرارت به صورت چشمک زن ظاهر شد، دکمه OK را فشار دهید.
- مدت زمان مورد نیاز این عملیات 60 دقیقه است. (در طول زمان نماد 🌾 به صورت چشمک زن است).

بعد از پایان این زمان دمای آبگرم مصرفی به مقدار قبلی تنظیم شده جهت ادامه عملیات بر می گردد (نماد 🐔 از صفحه نمایشگر حذف می شود).

**تذکر:** برای غیر فعال کردن عملیات قبل از اینکه 60 دقیقه به پایان برسد مراحل زیر را انجام دهید:

1. یکی از دکمه های 5 -/+ و بعد دکمه <sup>1</sup> را فشار دهید.
 2. دکمه OK را فشار دهید تا نمایشگر پیغام ۸WS را نمایش دهد.

# »» 4.3 تابع تنظیم درجه حرارت با فشردن دکمه ی 🔲

برای تعدیل و یا تغییر درجه حرارت محیط مراحل زیر را انجام دهید:

- دکمه IP را فشار دهید تا تابع PROGR فعال شود.
- دکمه \*\*\* را برای انتخاب عملیات مورد نظر که در جدول زیر توضیح داده شده است، فشار دهید.

| توضيح عملكرد                                           | عبارتی که در نمایشگر ظاهر می شود                      | تابع  |
|--------------------------------------------------------|-------------------------------------------------------|-------|
| پکیج با درجه حرارت اسمی کار می کند.                    | برای تنظیم درجه حرارت متعادل محیط، عبارت              | COMFR |
|                                                        | چشمک زن را تغییر دهید. (تنظیم کارخانه = <b>20°C</b> ) |       |
| پکیج با درجه حرارت کم کار می کند.                      | برای تنظیم درجه حرارت بهینه محیط، عبارت               | ECONM |
|                                                        | چشمک زن را تغییر دهید. (تنظیم کارخانه = <b>C°18</b> ) |       |
| پکیج با درجه حرارتی جهت جلوگیری از یخ زدگی کار می کند. | برای تنظیم درجه حرارت عدم سرمازدگی، عبارت             | NOFRS |
|                                                        | چشمک زن را تغییر دهید. (تنظیم کارخانه = <b>5°</b> C)  |       |
| پکیج با درجه حرارتی مناسب آبگرم استحمام کار می کند.    | برای تنظیم درجه حرارت مناسب استحمام، عبارت            | SHOWR |
|                                                        | چشمک زن را تغییر دهید. (تنظیم کارخانه = <b>40°U</b> ) |       |

- دکمه های -/+ 1 را برای تنظیم درجه حرارت مورد نظر برای هر تابع فشار دهید.
  - در انتها دکمه IP را فشار دهید تا از توابع خارج شوید.

»» - 4.4 تابع تنظیم زمان های اجرای برنامه ها، نماد 🕐

»»» 4.4.1 تابع برنامه ریزی تعطیلات

می توانید برنامه زمانبندی را در یک دوره زمانی خاص قطع کنید(بخش 3.6). تا در این بازه کمترین درجه حرارت محیط گارانتی شود(مقدار پیش فرض 5°**C**). برای تغییر این مقدار درجه حرارت جدول بخش 4.3 ردیف NOFRS را ملاحظه فرمائید. برای فعالسازی این تابع مراحل زیر را انجام دهید:

- جهت قرار گیری عملیات در حالت اتوماتیک، دکمه 🏕 🕑 را فشار دهید(سمبل 🕑 ظاهر می شود).
- 🔹 دکمه 🙆 را فشار دهید، نمایشگر MM60 را نشان می دهد و ۲ سمبل 🥙 🙆 👖 به صورت چشمک زن ظاهر می شود.

مثلا تصویر نمایشگر رو به رو تابع طول زمانی 60 دقیقه ای دارد. 60 دقیقه پکیج کمترین درجه حرارت را برای محیط فراهم می کند. (دو علامت **ل**و **ک** چشمک زن هستند)

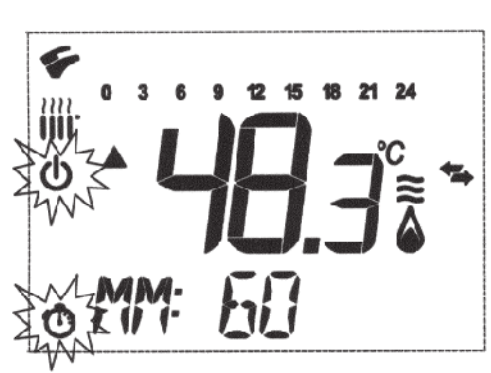

دکمه های ۲۰۰ سار دوره عملکرد برنامه زمانبندی(با گام های 10 دقیقه ای) فشار دهید، دوره زمانبندی از حداقل 10 دقیقه تا حداکثر 45 روز قابلیت تنظیم دارد.

با فشردن دکمه 🗰 + بعد از **90دقیقه**، نمایشگر عبارت HH 02 را نشان می دهد.

در این حالت طول بازه های زمانی بر اساس ساعت است، از حداقل 2 ساعت تا حداکثر 47 ساعت(با گام های 1 ساعتی).

با فشردن دکمه 🍻 + بعد از **47 ساعت**، نمایشگر عبارت DD 02 را نشان می دهد.

در این حالت طول بازه های زمانی بر اساس روز است، از حداقل 2 روز تا حداکثر 45 روز(با گام های 1 روزه ای).

**اخطار!** بعد از فعالسازی این تابع هیچ دکمه ای را نباید فشار دهید، با فشردن هر دکمه از دکمه های کنترل دستگاه، این امکان هست که به اشتباه توابع به صورت دستی فعال شوند(در این وضعیت نمایشگر سمبل از را نشان می دهد). و این موجب می شود تابع برنامه ریزی تعطیلات از عملکرد خارج شود. در این حالت می باید تمام مراحل را از ابتدای این بخش که توضیح داده شد مجدد انجام دهید.